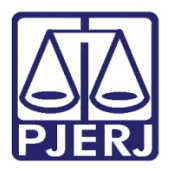

Dica de Sistema

# Lançamento de Ata de Audiência e Projeto de Sentença

PJe – Processo Judicial Eletrônico – Juiz Leigo

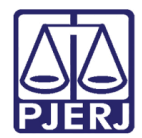

## SUMÁRIO

| 1. | Lançamento de Ata de Audiência    | . 3 |
|----|-----------------------------------|-----|
| 2. | Lançamento de Projeto de Sentença | 12  |
| 3. | Histórico de Versões              | 18  |

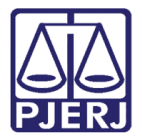

# Lançamento de Ata de Audiência e Projeto de Sentença

## 1. Lançamento de Ata de Audiência

No Painel do Usuário selecione a tarefa Minutar Ata de Audiência.

|        | PJe              |                  | Simone 🔒                                           |
|--------|------------------|------------------|----------------------------------------------------|
| *      | 🖋 Assinaturas    | ★ Minhas tarefas | 🗹 Tarefas                                          |
| *      | Nenhum resultado | Filtros 👻        | Filtros 👻                                          |
|        |                  | Nenhum resultado | Gerenciamento de Audiência 3<br>[JEC_GAU]          |
| ۲      |                  |                  | Juiz Leigo - Projeto [JEC_AUD] 9                   |
| L      |                  |                  | Juiz Leigo - Retificação de Projeto 4<br>[JEC_AUD] |
| $\sim$ |                  |                  | Minutar Ata de Audiência [JEC_AUD] 1205            |
| 3      |                  |                  |                                                    |
| Q      |                  |                  |                                                    |

Figura 1 – Tarefa Minutar Ata de Audiência.

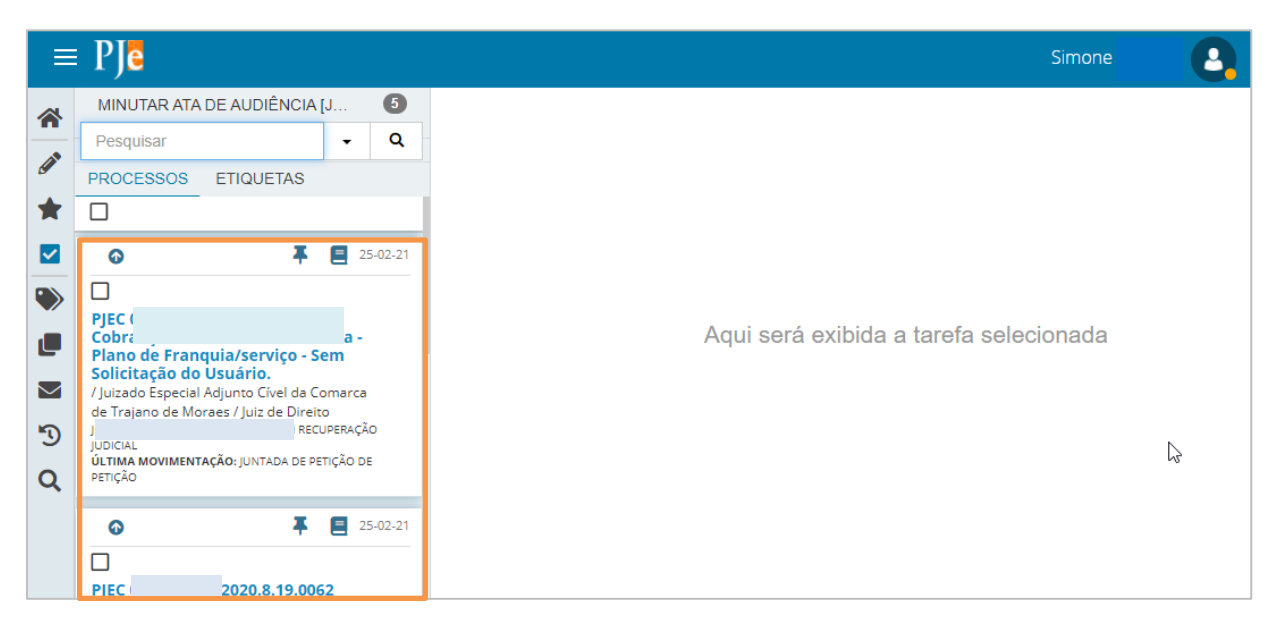

Clique no número do processo em que deseja lançar a ata.

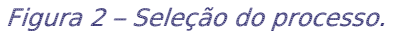

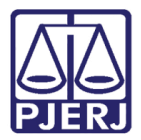

O **Tipo de Documento** vem preenchido de forma automática. Caso deseje, escolha um **Modelo** predefinido ou digite todo o conteúdo da ata no editor.

|        | PJe                                                                                                    |               |                | Simone                                                                                                    | 6 |   |
|--------|----------------------------------------------------------------------------------------------------|---------------|----------------|----------------------------------------------------------------------------------------------------|---|---|
| *      | MINUTAR ATA DE AUDIÊNCIA [J<br>Pesquisar                                                                                                    | <b>5</b><br>Q | PJEC<br>JOAO E | - Minutar Ata de<br>RECUPERAÇÃO JU 🗸 📔 🕼 🗣                                                                                                    | 5 | : |
| *      |                                                                                                    | -02-21        |                | Tipo do Documento*       Ata da Audiência                                                                                                    |   |   |
|        | PJEC I<br>Cobrança Intevnua referencia rikā -<br>Plano de Franquia/serviço - Sem<br>Solicitação do Usuário.<br>/ Juizado Especial Adjunto Civel da Comarca<br>de Traiano de Moraes / luiz de Direito |               |                | Modelo<br>Selecione o modelo                                                                                                    | · |   |
| ۍ<br>ک | EM RECUPERAÇÃO<br>JUDICIAL<br>ÚLTIMA MOVIMENTAÇÃO: JUNTADA DE PETIÇÃO DE<br>PETIÇÃO                                                                                                    | 02.21         |                | B       I       U       abc       臣       目       Ipp de font       Tamanho       ▼       x.       x <sup>2</sup> 日       日       Ipp de font       Tamanho       ▼       x.       x <sup>2</sup> 日       Ipp de font       Tamanho       ▼       x.       x <sup>2</sup> Ipp de font       Ipp de font       Ipp d |   |   |
|        | ♥                                                                                                    | -02-21        |                |                                                                                                    |   |   |

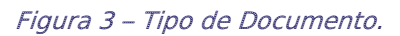

Ao finalizar, desça a barra de rolagem até o final e clique em **SALVAR**.

| =           | ⊧ PJ <mark>ē</mark>                                                                                                    |                             |                |                               |                                        |                   | Simon    | e                                | 0 |
|-------------|----------------------------------------------------------------------------------------------------|-----------------------------|----------------|-------------------------------|----------------------------------------|-------------------|----------|----------------------------------|---|
| *           | MINUTAR ATA DE AUDIÊNCIA                                                                                                    | [J 5                        | PJEC<br>JOAO I |                               | 2 - Minutar Ata de<br>M RECUPERAÇÃO JU | •                 | <b>1</b> | <ul> <li>♥</li> <li>♥</li> </ul> |   |
| <i>(</i> )* | Pesquisar PROCESSOS ETIQUETAS                                                                                                    | • Q                         |                | Processo:<br>Classe: PROC     | 8.19.0062<br>EDIMENTO DO JUIZADO ESP   | ECIAL CÍVEL (436) |          |                                  |   |
|             | <u>ه</u> ۲                                                                                                    | 25-02-21                    |                | AUTOR: J(<br>RÉU:             | M RECUPERAÇÃO J                        | JDICIAL           |          |                                  |   |
|             | PJEC 0:<br>Cobrança Indevida Telefonia<br>Plano de Franquia/serviço - Si<br>Solicitação do Usuário.<br>/ Juizado Especial Adjunto Cível da Cr<br>de Traiano de Moraes / Juiz de Direit | 2<br>Fixa -<br>em<br>omarca |                | Anexos<br>É obrigatória a inc | lusão de documento no edito            | r.                |          | ^                                |   |
| ም<br>ወ      | J EM RECU<br>JUDICIAL<br>ÚLTIMA MOVIMENTAÇÃO: JUNTADA DE PE<br>PETIÇÃO                                                                                                    | JPERAÇÃO<br>TIÇÃO DE        |                | <b>SALVAR</b> DE              | SCARTAR ALTERAÇÕES                     |                   |          |                                  |   |
|             |                                                                                                    | 25-02-21                    |                |                               |                                        |                   |          |                                  |   |

Figura 4 – Botão Salvar.

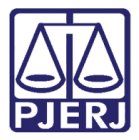

Caso deseje anexar arquivos à ata de audiência, como, por exemplo, a assentada assinada pelas partes, clique em **ADICIONAR**.

| =                                                                                                    | PJe                                                                                                    |        | Simone                                                                                                    | 8   |
|----------------------------------------------------------------------------------------------------|----------------------------------------------------------------------------------------------------|--------|----------------------------------------------------------------------------------------------------|-----|
| <ul> <li>☆</li> <li></li> <li>★</li> <li></li> <li><th>MINUTAR ATA DE AUDIÊNCIA [J 5<br/>Pesquisar • Q<br/>PROCESSOS ETIQUETAS<br/>0 • 25-02-21<br/>0 • 5 • 5 • 5 • 5 • 5 • 5 • 5 • 5 • 5 •</th><th>JOAO E</th><th>Minutar Ata de<br/>RECUPERAÇÃO JU     AIA DA AUDIENCIA  Processo:     8.19.0062 Classe: PROCEDIMENTO DO JUIZADO ESPECIAL CÍVEL (436) AUTOR: J     S     RÉU: ( 1 RECUPERAÇÃO JUDICIAL</th><th>9.2</th></li></ul> | MINUTAR ATA DE AUDIÊNCIA [J 5<br>Pesquisar • Q<br>PROCESSOS ETIQUETAS<br>0 • 25-02-21<br>0 • 5 • 5 • 5 • 5 • 5 • 5 • 5 • 5 • 5 •                                                                                                    | JOAO E | Minutar Ata de<br>RECUPERAÇÃO JU     AIA DA AUDIENCIA  Processo:     8.19.0062 Classe: PROCEDIMENTO DO JUIZADO ESPECIAL CÍVEL (436) AUTOR: J     S     RÉU: ( 1 RECUPERAÇÃO JUDICIAL | 9.2 |
| ∎<br>⊠<br>ூ<br>Q                                                                                                    | PJEC (2<br>Cobrança Indevida Telefonia Fixa -<br>Plano de Franquia/serviço - Sem<br>Solicitação do Usuário.<br>/ Juizado Especial Adjunto Cível da Comarca<br>de Trajano de Moraes / Juiz de Direito<br>JC // RECUPERAÇÃO<br>JUDICIAL<br>ÚLTIMA MOVIMENTAÇÃO: JUNTADA DE PETIÇÃO DE<br>PETIÇÃO |        | Movimentos Processuais<br>Não há agrupamentos de movimentos relacionado.<br>Anexos                                                                                                   | ^   |
|                                                                                                    | • 25-02-21                                                                                                    |        | ADICIONAR Arquivos suportados                                                                                                    |     |

Figura 5 – Botão Adicionar

Localize o arquivo desejado e clique em Abrir.

| O Abrir                       | ×                                            | (  |
|-------------------------------|----------------------------------------------|----|
| ← → • ↑ <mark>.</mark> «      | ・ <b>ひ</b> <i>P</i> esquisar INC2020.0096317 |    |
| Organizar 🔻 Nova pasta        | III 🕶 🔳 💡                                    |    |
| OneDrive - Person Nome        | Data de modificação Tipo Tamar               | nh |
| 💻 Este Computador Nenhum item | n corresponde à pesquisa.                    |    |
| 💻 Área de Trabalhc            |                                              |    |
| 🔮 Documentos                  |                                              |    |
| 🕹 Downloads                   |                                              |    |
| 🖂 Imagens                     |                                              |    |
| 👌 Músicas                     |                                              |    |
| 💼 Objetos 3D                  |                                              |    |
| 🔮 Vídeos                      |                                              |    |
| 🏪 Disco Local (C:)            |                                              |    |
| 👝 OS (D:) 🗸 🧹                 |                                              | >  |
| Nome:                         | <ul> <li>Arquivos personalizados</li> </ul>  |    |
|                               | <u>A</u> brir Cancelar                       | :  |

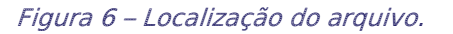

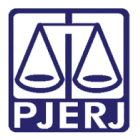

### Preencha o Tipo de documento e a Descrição.

| ⊨ | E PJe                                                                    |                     | Simone                                               | 0 |
|---|--------------------------------------------------------------------------|---------------------|------------------------------------------------------|---|
| * | MINUTAR ATA DE AUDIÊNCIA                                                 | [ 🟮                 | PJEC 82 - Minutar Ata de<br>JOAO I EM RECUPERAÇÃO JU |   |
|   | Pesquisar                                                                | - Q                 | Marcar/Desmarcar todos                               |   |
| 9 | PROCESSOS ETIQUETAS                                                      |                     | PDE odf                                              |   |
| * |                                                                          |                     | 25.0 KiB                                             |   |
|   | 0 <b>T</b>                                                               | 25-02-21            | application/pdf                                      |   |
|   |                                                                          |                     | Tipo de<br>documento Selecione o tipo                |   |
|   | PJEC ( )<br>Cobrança Indevida Telefonia<br>Plano de Franquia/servico - S | 62<br>Fixa -<br>Sem | Descrição PDF                                        |   |
|   | Solicitação do Usuário.<br>/ Juizado Especial Adjunto Cível da C         | omarca              | Número                                               |   |
| 5 | de Trajano de Moraes / Juiz de Direi<br>JC EM REC                        | to<br>UPERAÇÃO      | (opcional)                                           |   |
| 9 | JUDICIAL<br>ÚLTIMA MOVIMENTAÇÃO: JUNTADA DE PI                           | ETIÇÃO DE           |                                                      |   |
| Q | PETIÇÃO                                                                  |                     |                                                      |   |
|   | • <b>T</b>                                                               | 25-02-21            | ADICIONAR LIMPAR Arquivos suportados                 |   |
|   |                                                                          |                     |                                                      |   |
|   | PJEC 0                                                                   | 62                  |                                                      |   |

Figura 7 – Tipo de Documento e descrição.

Somente depois que estas informações são preenchidas e o check verde é exibido, o sistema permite prosseguir.

| =                                                                                                    | ₽ Je                                                                                                    |                                                                        |                                                                | Simone    |
|----------------------------------------------------------------------------------------------------|----------------------------------------------------------------------------------------------------|------------------------------------------------------------------------|----------------------------------------------------------------|-----------|
| *                                                                                                    | MINUTAR ATA DE AUDIÊNCIA                                                                                                    | [ 5                                                                    | PJE( 1062 - Minutar Ata de<br>JOAO - EM RECUPERAÇÃO JU         | E 🔄 🗣 🕲 🗉 |
| <ul><li>✓</li><li>★</li></ul>                                                                                                    | Pesquisar PROCESSOS ETIQUETAS                                                                                                    | - Q                                                                    | ADICIONAR LIMPAR Arquivos suportados<br>Marcar/Desmarcar todos |           |
| <ul> <li>✓</li> <li>✓</li></ul> | PJEC 0     Cobrança Indevida Telefonia     Plano de Franquia/serviço - Si     Solicitação do Usuário.     / Juizado Especial Adjunto Cível da Cu     de Trajano de Moraes / Juiz de Direit     J     JUDICIAL     ÚLTIMA MOVIMENTAÇÃO: JUNTADA DE PE     PETIÇÃO | 25-02-21<br>2<br>Fixa -<br>em<br>omarca<br>10<br>UPERAÇÃO<br>ETIÇÃO DE | 1 PDF.pdf<br>25.0 KiB                                          |           |
|                                                                                                    |                                                                                                    | 25-02-21                                                               | (opcional)                                                     |           |

Figura 8 – Check verde.

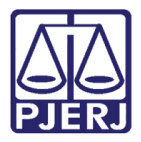

Ao finalizar o lançamento da ata e juntada dos arquivos, clique no botão **Encaminhar para** e selecione a opção **Informar Dados da Audiência**.

|                                               | E PJ <mark>e</mark>                                                                                                    | Sim                                                                                                    | one 🔒  |
|-----------------------------------------------|----------------------------------------------------------------------------------------------------|----------------------------------------------------------------------------------------------------|--------|
| ☆ ✓                                           | MINUTAR ATA DE AUDIÊNCIA [ 5<br>Pesquisar • Q<br>PROCESSOS ETIQUETAS<br>0 5 25-02-21                                                                                                    | PJEC<br>JOAO E - Minutar Ata de<br>RECUPERAÇÃO JU<br>ADICIONAR LIMPAR Informar Dados da Audiência [JEC_AUD]<br>Marcar/Desmarcar todos Gerenciar Audiência | • 9 :: |
| ی<br>ای ای ای ای ای ای ای ای ای ای ای ای ای ا | PJEC ( 52<br>Cobrança Indevida Teletonia Fixa -<br>Plano de Franquia/serviço - Sem<br>Solicitação do Usuário.<br>/ Juizado Especial Adjunto Cível da Comarca<br>de Trajano de Moraes / Juiz de Direito<br>EM RECUPERAÇÃO<br>JUDICIAL<br>ÚLTIMA MOVIMENTAÇÃO: JUNTADA DE PETIÇÃO DE<br>PETIÇÃO | Tipo de<br>documento<br>Descrição<br>Assentada<br>Número<br>(opcional)                                                                                    |        |
|                                               |                                                                                                    | (opcional)<br>ADICIONAR LIMPAR Arquivos suportados                                                                                                    |        |

Figura 9 – Informar Dados da Audiência.

Nesta tela, informe o Resultado da Audiência.

| • • :: |
|--------|
|        |
| ~      |
|        |
|        |
| a! 🗸   |
|        |

Figura 10 – Resultado da Audiência.

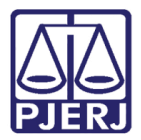

0

OBSERVAÇÃO: Para que o processo seja encaminhado ao juiz leigo para lançamento do projeto de sentença, o **Resultado da Audiência** deve ser "Realizada – Projeto de Sentença".

| Resultado da Audiência*                                              |
|----------------------------------------------------------------------|
| Selecione 🗸                                                          |
| Selecione                                                            |
| Adiada                                                               |
| Adiada - Ausência de Um dos Réus                                     |
| Não realizada - autor e réu ausentes                                 |
| Realizada - Ausência da parte autora (c/ou sem condenação em custas) |
| Realizada - com acordo                                               |
| Realizada - Desistência do autor                                     |
| Realizada - Outros                                                   |
| Realizada - Projeto de Sentença                                      |
| Realizada - revelia                                                  |

Figura 11 – Opção "Realizada – Projeto de Sentença".

Preencha os demais dados da audiência.

|        | ₽ J <mark>ē</mark>                                                          |             |        |                |                                           | Sir | mone 🤮  |
|--------|-----------------------------------------------------------------------------|-------------|--------|----------------|-------------------------------------------|-----|---------|
| *      | MINUTAR ATA DE AUDIÊNCIA                                                    | [J          | 4      | PJEC<br>JOAO I | 162 - Informar Dados<br>EM RECUPERAÇÃO JU | 9 E | 2 🗣 🤊 🖸 |
| _      | Pesquisar                                                                   | •           | Q      |                |                                           |     | 1       |
|        | PROCESSOS ETIQUETAS                                                         |             |        |                |                                           |     |         |
| *      |                                                                             |             |        | Resultado da A | Audiência*                                |     |         |
|        | <b>⊙ ∓</b>                                                                  | 25          | -02-21 | Dealizada      | Projeto de Contença                       |     |         |
|        |                                                                             |             |        | Redilzada -    | Projeto de Sentença                       |     |         |
| ~      | PJEC (                                                                      | 62          |        | Data de Leitu  | ra da Sentença                            |     |         |
|        | Cobrança de Quantia Indevida<br>/ Juizado Especial Adjunto Cível da Comarca |             |        | 15/03/2023     |                                           |     |         |
| $\sim$ | de Trajano de Moraes / Juiz de Direi<br>E                                   | to          |        | alatia         |                                           |     |         |
| 5      | <b>ÚLTIMA MOVIMENTAÇÃO:</b> JUNTADA DE P<br>PETIÇÃO                         | ETIÇÃO DE   |        |                |                                           |     |         |
| 9      |                                                                             |             | _      | REALIZAR       | AUDIÊNCIA                                 |     |         |
| Q      | <b>Ŧ</b>                                                                    | 25          | -02-21 |                |                                           |     |         |
|        |                                                                             |             |        | 🙂 * Cam        | npos obrigatórios                         |     |         |
|        | PJEC 0<br>Inclusão Indevida em Cadast                                       | j2<br>ro de |        | Audiência      | a*                                        |     |         |
|        | Inadimplentes                                                               | io de       |        | Realiz         | zada 🔿 Não Realizada                      |     |         |

Figura 12 – Preenchimento dos demais dados.

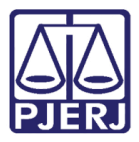

A pessoa escolhida como **Realizador** será a mesma que aparecerá como responsável no lançamento do projeto de sentença. Mas o processo não fica bloqueado com ela, outros juízes leigos também podem lançar no projeto.

| = | ⊧ PJ <mark>ē</mark>                                                                                                    |                           |      |                       |                                         | Simo     | one |   | 0 |
|---|----------------------------------------------------------------------------------------------------|---------------------------|------|-----------------------|-----------------------------------------|----------|-----|---|---|
| * | MINUTAR ATA DE AUDIÊNCIA                                                                                                  | [J                        | 4    | <b>PJEC</b><br>JOAO E | 32 - Informar Dados<br>M RECUPERAÇÃO JU | <b>e</b> | •   | Э |   |
|   | Pesquisar                                                                                                    | •                         | ۹    |                       | REALIZAR AUDIÊNCIA                      |          |     |   |   |
| 9 | PROCESSOS ETIQUETAS                                                                                                    |                           |      | -                     |                                         |          |     |   |   |
| * |                                                                                                    |                           |      |                       | * Campos obrigatórios                   |          |     |   |   |
|   | <b>⊙</b> ∓                                                                                                    | 25-0                      | 21   |                       | Audiência*                              |          |     |   |   |
|   |                                                                                                    |                           |      |                       | Realizada O Não Realizada               |          |     |   |   |
|   | PJEC 0 Cobrança de Quantia Indevid<br>/ Juizado Especial Adjunto Cível da C<br>de Trajano de Moraes / Juiz de Direit<br>i | 62<br>da<br>Iomarca<br>to |      |                       | Realizador* Selecione                   |          |     | ~ |   |
| 5 | ULTIMA MOVIMENTAÇÃO: JUNTADA DE PE<br>PETIÇÃO                                                                             | ETIÇAO DE                 |      |                       | Conciliador                             |          |     |   |   |
| Q | *                                                                                                    | 25-0                      | 2-21 |                       | Selecione                               |          |     | ~ |   |
|   | PJEC 0 PJEC 0 Inclusão Indevida em Cadast Inadimplentes //uizado Especial Adiunto Cível da Ci                             | 62<br>ro de               |      |                       | Houve acordo?*<br>● Sim ○ Não           |          |     |   |   |

Figura 13 – Realizador.

### Ao finalizar, clique em **SALVAR**.

|   | ⊧ PJ <mark>ē</mark>                                                                                                    |                                       |      |      |                 |                  |   | Simon    | e | 2 |
|---|----------------------------------------------------------------------------------------------------|---------------------------------------|------|------|-----------------|------------------|---|----------|---|---|
| * | MINUTAR ATA DE AUDIÊNCIA                                                                                                    | [J                                    | 4    | PJEC |                 | - Informar Dados | ~ | <b>1</b> | ۲ |   |
|   | Pesquisar                                                                                                    | •                                     | ۹    |      | L               |                  |   |          |   |   |
|   | PROCESSOS ETIQUETAS                                                                                                    |                                       |      |      | Conciliador     |                  |   |          |   |   |
| * |                                                                                                    |                                       |      |      | Selecione       |                  |   |          | ~ |   |
|   | o Ŧ                                                                                                    | 25-0                                  | 2-21 |      |                 |                  |   |          |   |   |
|   |                                                                                                    |                                       |      |      | Houve acordo?*  |                  |   |          |   |   |
|   | PJEC 0<br>Cobrança de Quantia Indevid<br>/ Juizado Especial Adjunto Cível da C<br>de Trajano de Moraes / Juiz de Direit<br>ÚLTIMA MOVIMENTAÇÃO: JUNTADA DE PE | 2<br>da<br>Iomarca<br>to<br>ETIÇÃO DE |      |      | Valor do acordo |                  |   |          |   |   |
| 3 | PETIÇÃO                                                                                                    |                                       | _    |      |                 |                  |   |          |   |   |
| Q | ¥                                                                                                    | 25-0                                  | 2-21 |      | SALVAR          |                  |   |          |   |   |
|   |                                                                                                    |                                       |      |      |                 |                  |   |          |   |   |
|   | PJEC<br>Inclusão Indevida em Cadast<br>Inadimplentes<br>/ luizado Especial Adiunto Cível da C                                                                 | i <b>2</b><br>ro de                   |      |      |                 |                  |   |          |   |   |

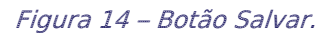

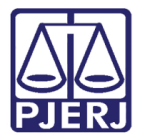

Em seguida, clique no botão Encaminhar para e selecione a opção Assinar Ata.

| ⊨ | ₽Jē                                                               |                                                                        |                          |         |        |                           |                    | Simo                | ne i | 2 |
|---|-------------------------------------------------------------------|------------------------------------------------------------------------|--------------------------|---------|--------|---------------------------|--------------------|---------------------|------|---|
| * | MINUTAR ATA                                                       | DE AUDIÊNCIA                                                           | [J                       | 4       | PJEC ( | 2 - Informa<br>A RECUPERA | r Dados            | <b>1</b>            | ۳    |   |
|   | Pesquisar                                                         |                                                                        | •                        | ۹       |        |                           | Assinar Ata        |                     |      |   |
| g | PROCESSOS                                                         | ETIQUETAS                                                              |                          |         |        | Conciliador               | Voltar para Minuta | ar Ata de Audiência |      |   |
| * |                                                                   |                                                                        |                          |         |        | Selecione                 |                    |                     | ~    |   |
|   | 0                                                                 | Ŧ                                                                      | 25                       | 5-02-21 |        |                           |                    |                     |      |   |
|   |                                                                   |                                                                        |                          |         |        | O Sim O Não               |                    |                     |      |   |
|   | PJEC 0<br>Cobrança de C<br>/ Juizado Especial<br>de Traiano de Mo | <b>Quantia Indevi</b><br>I Adjunto Cível da O<br>praes / luiz de Direi | 2<br>da<br>Iomarca<br>to |         |        | Valor do acordo           |                    |                     |      |   |
| Ð | ÚLTIMA MOVIMENT<br>PETIÇÃO                                        | <b>FAÇÃO: J</b> UNTADA DE P                                            | ETIÇÃO DE                | :       |        | R\$ 1.000,00              |                    |                     |      |   |
| Q |                                                                   | <b>Ŧ</b>                                                               | 25                       | 5-02-21 |        | SALVAR                    |                    |                     |      |   |
|   |                                                                   |                                                                        |                          |         |        |                           |                    |                     |      |   |
|   | PJEC (<br>Inclusão Indev<br>Inadimplentes<br>( luizado Especial   | <b>vida em Cadast</b><br><b>s</b><br>Adjunto Cível da C                | 52<br>ro de              |         | Ľ      |                           |                    |                     |      |   |

Figura 15 – Assinar Ata.

O sistema retorna para a minuta da ata. Caso precise fazer alguma alteração ainda é possível.

|          | PJe                                                                                                    |                     |                | Simone                                                                        | 8           |
|----------|----------------------------------------------------------------------------------------------------|---------------------|----------------|-------------------------------------------------------------------------------|-------------|
| *        | MINUTAR ATA DE AUDIÊNCIA                                                                                      | [J 4                | PJEC<br>JOAO E | i2 - Assinar Ata de<br>M RECUPERAÇÃO JU 🗸 📔 🕼 🗣                               | · • • • : : |
| <b>(</b> | Pesquisar<br>PROCESSOS ETIQUETAS                                                                              | + u                 |                |                                                                               |             |
| *        |                                                                                                    |                     |                | Tipo do Documento*                                                            |             |
|          | <b>⊙</b> ∓                                                                                                    | 25-02-21            |                | Ata da Audiência                                                              | ,           |
| ۲        |                                                                                                    | 2                   |                | Modelo                                                                        |             |
|          | Cobrança de Quantia Indevid<br>/ Juizado Especial Adjunto Cível da C<br>de Trajano de Moraes / Juiz de Direir | la<br>iomarca<br>to |                | Selecione o modelo                                                            | •           |
| IJ       | PETIÇÃO                                                                                                    | ETIÇAO DE           |                | Minuta<br>B I U → ₩ = = = = = = = Tipo de font • 3 (12pt) • ×. x <sup>2</sup> |             |
| Q        | <b>.</b>                                                                                                    | 25-02-21            |                | ╞╞╘╔╪╪╲╡╲╡╬╲╡╠╝┝╋╗╗╝╗╝╗╝╝                                                     | · 📖 🖿 🖬     |
|          | PJEC 0                                                                                                    | 2                   |                | <u>A=</u><br>A=                                                               |             |
|          | Inclusão Indevida em Cadast<br>Inadimplentes<br>/ luizado Especial Adjunto Cível da C                         | ro de               |                | ATA DA AUDIÊNCIA                                                              |             |

Figura 16 – Minuta da Ata.

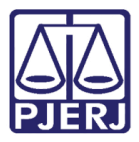

Ao finalizar, clique em **ASSINAR DOCUMENTO(S)** ou **ASSINAR DOCUMENTO(S) MOBILE**, dependendo da forma de assinatura. O processo seguirá o fluxo do resultado da audiência escolhido, entre os dois abaixo:

- > ASSINAR DOCUMENTO(S) Certificado Digital
- > ASSINAR DOCUMENTO(S) MOBILE Pareamento do Aplicativo Token PJe

| =        | ₽Jē                                                                                            |                                                       |          |      | Simone                                           | 8    |
|----------|------------------------------------------------------------------------------------------------|-------------------------------------------------------|----------|------|--------------------------------------------------|------|
| *        | MINUTAR ATA DE AUDI                                                                            | ÊNCIA [J                                              | 4        | PJEC | 62 - Assinar Ata de<br>EM RECUPERAÇÃO JU ✓       | D [] |
|          | Pesquisar                                                                                      | •                                                     | ۹        |      | Número                                           |      |
| <u>a</u> | PROCESSOS ETIQUI                                                                               | ETAS                                                  |          |      | (opcional)                                       |      |
| *        |                                                                                                |                                                       |          |      | Sigiloso (opcional)                              |      |
|          | Ô                                                                                              | ŦE                                                    | 25-02-21 |      |                                                  |      |
|          |                                                                                                |                                                       |          |      | ADICIONAR LIMPAR Arquivos suportados             |      |
|          | PJEC (<br>Cobrança de Quantia I<br>/ Juizado Especial Adjunto C<br>de Trajano de Moraes / Juiz | <b>52</b><br>Indevida<br>ível da Comarc<br>de Direito | a        |      | ASSINAR DOCUMENTO(S) ASSINAR DOCUMENTO(S) MOBILE |      |
| 3        | E<br>ÚLTIMA MOVIMENTAÇÃO: JUNT<br>PETIÇÃO                                                      | ADA DE PETIÇÃO                                        | DE       |      |                                                  |      |
| Q        |                                                                                                | ŦB                                                    | 25-02-21 |      | SALVAR DESCARTAR ALTERAÇÕES                      | 1    |

Figura 17 –Fluxos do Resultado de audiência.

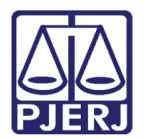

## 2. Lançamento de Projeto de Sentença

Entre no Painel do Usuário e acesse a tarefa Juiz Leigo – Projeto.

|          | PJC              |                  |   | Simone                                           | 0    |
|----------|------------------|------------------|---|--------------------------------------------------|------|
|          | 🖋 Assinaturas    | 🛊 Minhas tarefas |   | ☑ Tarefas                                        |      |
| <b>≁</b> | Nenhum resultado | Filtros          | • | Filtros                                          | •    |
|          |                  | Nenhum resultado |   | Gerenciamento de Audiência<br>[JEC_GAU]          | 3    |
|          |                  |                  |   | Juiz Leigo - Projeto [JEC_AUD]                   | 10   |
|          |                  |                  |   | Juiz Leigo - Retificação de Projeto<br>[JEC_AUD] | 4    |
| $\sim$   |                  |                  |   | Minutar Ata de Audiência [JEC_AUD]               | 1205 |
| 5        |                  |                  |   |                                                  |      |
| Q        |                  |                  |   |                                                  |      |
|          |                  |                  |   |                                                  |      |
|          |                  |                  |   |                                                  |      |

Figura 18 – tarefa Juiz Leigo – Projeto.

Clique no número do processo em que deseja lançar o projeto de sentença.

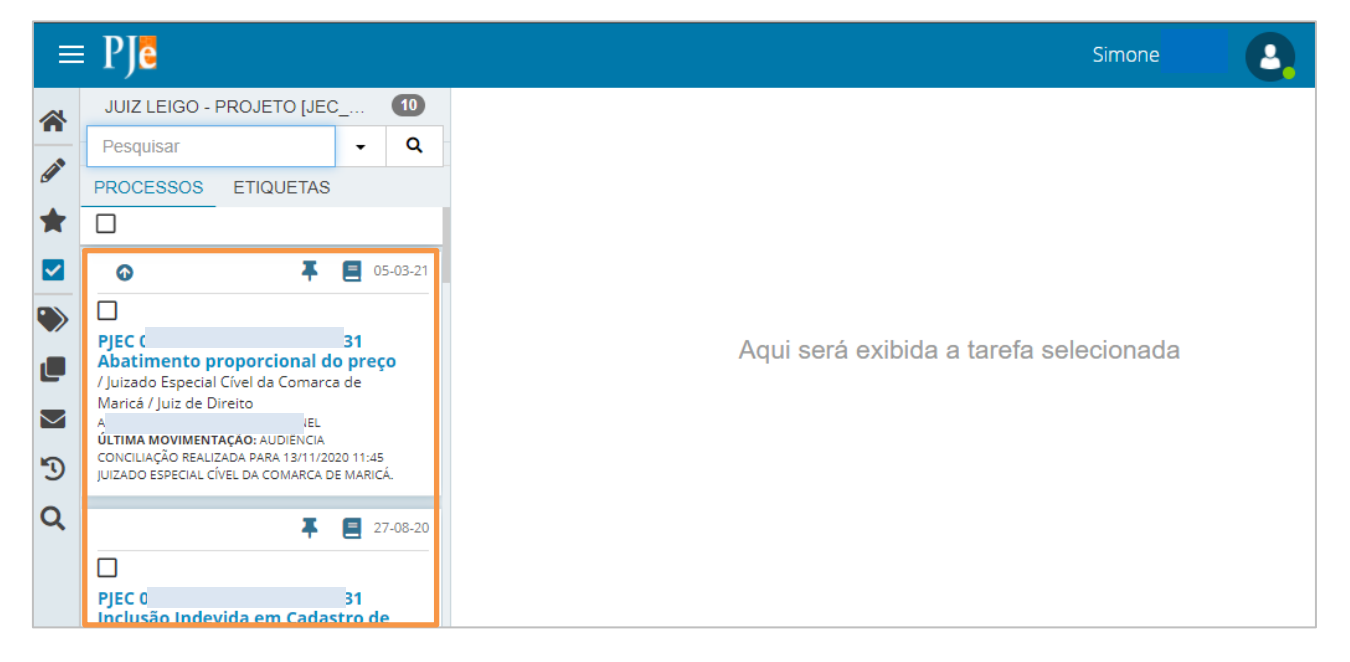

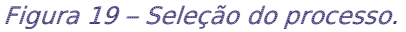

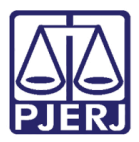

Nesta tela é exibido o nome do Juiz Leigo responsável, que é o **Realizador** selecionado quando os dados da audiência foram informados.

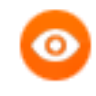

OBSERVAÇÃO: O lançamento do projeto de sentença não é exclusivo do juiz leigo que está com o nome exibido, qualquer juiz leigo com acesso à serventia consegue fazer lançamentos no projeto.

Por padrão, o **Tipo de Documento** é preenchido automaticamente. Se desejar, escolha um modelo predefinido ou digite todo o conteúdo do projeto no editor.

|          | ⊧ PJe                                                                                                    |                                    | Simone 🔒   |
|----------|----------------------------------------------------------------------------------------------------|------------------------------------|------------|
| *<br>*   | JUIZ LEIGO - PROJETO [JEC     10       Pesquisar     •     Q       PROCESSOS     ETIQUETAS                                                        | PJE Juiz Leigo - P V               | ■ @ ♥ ७ :: |
|          | O5-03-21      O5-03-21      PJEC 1      Abatimento proporcional do preço      /Juizado Especial Civel da Comarca de      Maricá / Juiz de Direito | Juiz Leigo: SIMC                   |            |
| ୍ଲ<br>ପ୍ | ULTIMA MUVIMENTIALAU: AUUIENLIA<br>CONCILIAÇÃO REALIZADA PARA 13/11/2020 11:45<br>JUIZADO ESPECIAL CÍVEL DA COMARCA DE MARICÁ.                    | Modelo* Selecione o modelo Minuta* |            |

Figura 20 – Seleção de Modelo.

| =      | ₽ J <mark>ē</mark>                                                                                      |                      |        |              |                                                 | Simone 2             |
|--------|----------------------------------------------------------------------------------------------------|----------------------|--------|--------------|-------------------------------------------------|----------------------|
| *      | JUIZ LEIGO - PROJETO [JEC                                                                               | <u>_</u>             | 10     | PJE<br>ANA I | 31 - Juiz Leigo - P<br>EL 🗸 🗸                   | E 🕑 🗣 🕲 🗄            |
|        | Pesquisar                                                                                               | •                    | ۹      |              | MARICÁ, 5                                       | 5 de março de 2021.  |
|        | PROCESSOS ETIQUETAS                                                                                     |                      |        |              | SIM                                             | )                    |
| *      |                                                                                                    |                      |        |              |                                                 |                      |
|        | <b>⊙ ∓</b>                                                                                              | <b>E</b> 05          | -03-21 |              | Anexos                                          | ~                    |
|        |                                                                                                    |                      |        |              | É obrigatória a inclusão de documento no editor |                      |
| ļ      | PJEC 0<br>Abatimento proporcional de<br>/ Juizado Especial Cível da Comarca<br>Maricá / Juiz de Direito | 31<br>o preç<br>a de | D      |              |                                                 | ASSINAR DOCUMENTO(S) |
| $\sim$ | VEL                                                                                                    |                      |        |              |                                                 |                      |
| Э      | CONCILIAÇÃO REALIZADA PARA 13/11/20<br>JUIZADO ESPECIAL CÍVEL DA COMARCA D                              | 20 11:45<br>E MARIC/ | L      |              | SALVAR DESCARTAR ALTERAÇÕES                     |                      |
| Q      | ¥                                                                                                    | 27                   | -08-20 |              |                                                 |                      |

Ao finalizar, clique em SALVAR.

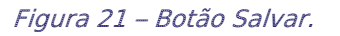

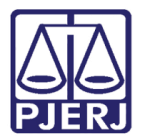

A opção para inclusão de anexo é habilitada. Caso necessário, clique em Adicionar.

| ⊨        | ₽ J <mark>e</mark>                                                                                                    |            |           |                           |              | Simone           | 8    |
|----------|----------------------------------------------------------------------------------------------------|------------|-----------|---------------------------|--------------|------------------|------|
| *        | JUIZ LEIGO - PROJETO [JEC 10                                                                                                    | PJE<br>ANA |           | 31 - Juiz Leigo - P<br>EL | •            | E 🖻 🕨            | D [] |
| <b>A</b> | Pesquisar • Q<br>PROCESSOS ETIQUETAS                                                                                                    |            | Anexos    |                           |              | ^                |      |
| *        |                                                                                                    |            |           |                           |              |                  |      |
|          | • • • • • • • • • • • • • • • • • • • •                                                                                                    |            | ADICIONAR | Arquivos suportados       |              |                  |      |
|          | PJEC 31     Abatimento proporcional do preço     /Juizado Especial Civel da Comarca de     Maricá / Juiz de Direito                           |            | A         | SSINAR DOCUMENTO(S)       | ASSINAR DOCU | IMENTO(S) MOBILE |      |
| 5        | VEL<br>VI <b>LTIMA MOVIMENTAÇAO:</b> AUDIENCIA<br>CONCILIAÇÃO REALIZADA PARA 13/11/2020 11:45<br>JUIZADO ESPECIAL CÍVEL DA COMARCA DE MARICÁ. |            | SALVAR    | ESCARTAR ALTERAÇÕES       |              |                  | 1    |
| Q        | <b>T 2</b> 7-08-20                                                                                                    |            |           |                           |              |                  | - 1  |
|          | PJEC 08<br>Inclusão Indevida em Cadastro de                                                                                                   |            |           |                           |              |                  |      |

Figura 22 – Inclusão de anexo.

Localize o arquivo desejado e clique em Abrir.

| 🧿 Abrir                   |             |                           |                       | ×           |
|---------------------------|-------------|---------------------------|-----------------------|-------------|
| ← → • ↑ <mark>-</mark> «  |             | م <b>ن ب</b>              | Pesquisar INC2020.009 | 96317       |
| Organizar 👻 Nova pasta    |             |                           |                       | I ?         |
| 👝 OneDrive - Persor ^ Nom | e           | Data de modificação       | Тіро                  | Tamanh      |
| 💻 Este Computador         | Nenhum iter | n corresponde à pesquisa. |                       |             |
| 💻 Área de Trabalhc        |             |                           |                       |             |
| 🚆 Documentos              |             |                           |                       |             |
| 🕹 Downloads               |             |                           |                       |             |
| 📰 Imagens                 |             |                           |                       |             |
| 🁌 Músicas                 |             |                           |                       |             |
| 🧊 Objetos 3D              |             |                           |                       |             |
| 📱 Vídeos                  |             |                           |                       |             |
| 🏪 Disco Local (C:)        |             |                           |                       |             |
| 👝 OS (D:) 🗸 🧹             |             |                           |                       | >           |
| <u>N</u> ome:             |             | ~ Arc                     | uivos personalizados  | ~           |
|                           |             |                           | <u>A</u> brir Canc    | elar<br>.:i |

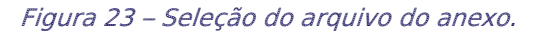

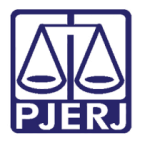

Preencha o Tipo de documento e a Descrição.

| =                  | PJe                                                                                                  |                       |               |           |                          |                                  |                 |             | Simo  | ne   |   |  |
|--------------------|----------------------------------------------------------------------------------------------------|-----------------------|---------------|-----------|--------------------------|----------------------------------|-----------------|-------------|-------|------|---|--|
| *                  | JUIZ LEIGO - PROJETO [JEC_AU                                                                         | D] 9                  | PJEC<br>JEFER |           | - Juiz Lei<br>S AMERICAN | <b>go - Projet</b><br>IAS        | ~               | •           | ¢     | ٠    | Э |  |
| <ul><li></li></ul> | Pesquisar PROCESSOS ETIQUETAS                                                                        | • Q                   |               | ADICIONAR | LIMPAR                   | Arquivos supor                   | tados           |             |       |      |   |  |
|                    | <b>T</b>                                                                                             | 27-08-20              |               | 25.0 KiB  | /pdf                     | documento Se<br>Descrição PD     | elecione o tipo |             |       | ~    |   |  |
| •                  | PJEC<br>Inclusao Indevida em Cadastro o<br>Inadimplentes<br>/ Juizada Especial Cível da Comarca de N | <b>de</b><br>Naricá / |               |           |                          | Número<br>(opcional)<br>Sigiloso |                 |             |       |      |   |  |
| 5                  | Juiz de Direito<br>JEF IERICA<br>ÚLTIMA MONIMENTAÇÃO: DE DETUIÇÃO DE CERT                            | NAS<br>TIDÃO.         |               | ADICIONAR | LIMPAR                   | Arquivos suport                  | ados            |             |       |      |   |  |
| α                  | PJEC ( Cobrança de Quantia Indevida ( Luizado Especial Cível da Comarca de N                         | 1-00-20               |               |           |                          |                                  |                 | ASSINAR DOC | UMENT | D(S) |   |  |

Figura 24 – Tipo de documento e descrição.

Somente depois que estas informações são preenchidas e o check verde é exibido, que o sistema permite prosseguir.

| ≡ | PJC                                                                                                    |                              |       |                |             |                       |                            |               |         | Sir      | none   |   | 8 |
|---|----------------------------------------------------------------------------------------------------|------------------------------|-------|----------------|-------------|-----------------------|----------------------------|---------------|---------|----------|--------|---|---|
| * | JUIZ LEIGO - PROJETO [JEC_AU                                                                                                    | D]                           | 9     | PJEC<br>JEFER! |             | - Juiz Le<br>AMERICAI | <b>igo - Projet</b><br>NAS | ~             |         |          | ₽ ┡    | Э |   |
|   | Pesquisar                                                                                                    | •                            | Q     |                |             |                       |                            |               |         |          | _      |   |   |
| 6 | PROCESSOS ETIQUETAS                                                                                                    |                              |       |                | 1 PDF.pdf   |                       | Tipo de                    | Projeto de Se | entenca |          |        | 1 |   |
| * |                                                                                                    |                              |       |                | 25.0 KiB    | /n df                 | documento                  |               |         |          |        |   |   |
|   | Ŧ                                                                                                    | 27                           | 08-20 |                |             | pai                   | Descrição                  | Projeto       |         |          |        |   |   |
|   |                                                                                                    |                              |       |                |             |                       | Número<br>(opcional)       |               |         |          |        |   |   |
|   | PJEC I<br>Inclusao indevida em Cadastro d<br>Inadimplentes<br>/ Juizado Especial Cível da Comarca de N<br>Juiz de Direiro                                          | <b>de</b><br>⁄laricá /       |       |                |             |                       | Sigiloso<br>(opcional)     |               |         |          |        |   |   |
| 5 | JE MERICA<br>ÚLTIMA MOVIMENTAÇÃO: EXPEDIÇÃO DE CERT                                                                                                    | ANAS<br>TIDÃO.               |       | _              | ADICIONAR   | LIMPAR                | Arquivos sup               | oortados      |         |          |        |   |   |
| Q | *                                                                                                    | 27                           | 08-20 |                |             |                       |                            |               | ASSINA  | R DOCUME | NTO(S) |   |   |
|   |                                                                                                    |                              |       |                |             |                       |                            |               |         |          |        |   |   |
|   | PJEC (<br>Cobrança de Quantia Indevida<br>/ Juizado Especial Cível da Comarca de N<br>Juiz de Direito<br>RC COMERCIAL LTDA<br>útimax movimentação: decorrido Prazo | Maricá /<br>D BRASIL<br>I DE |       | s              | ALVAR DESCA | ARTAR ALTE            | RAÇÕES                     |               |         |          |        |   |   |

Clique em SALVAR, para habilitar a assinatura.

Figura 25 – Botão Salvar.

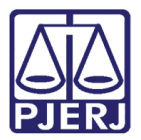

Ao finalizar o projeto de sentença, clique em ASSINAR DOCUMENTO(S) ou ASSINAR DOCUMENTO(S) MOBILE, dependendo da forma de assinatura.

> ASSINAR DOCUMENTO(S) – Certificado Digital

| ≡        | PJē                                                                                     | Simone                                                      | 8    |  |  |
|----------|-----------------------------------------------------------------------------------------|-------------------------------------------------------------|------|--|--|
| *        | JUIZ LEIGO - PROJETO [JEC_AUD]                                                          | PJEC                                                        | D [] |  |  |
|          | Pesquisar - Q                                                                           |                                                             |      |  |  |
| <b>A</b> | PROCESSOS ETIQUETAS                                                                     | Marcar/Desmarcar todos                                      |      |  |  |
| *        |                                                                                         | 1 PDF.pdf Tipo de<br>25.0 KiB documento Projeto de Sentença |      |  |  |
|          | <b>T</b> 27-08-20                                                                       | application/pdf Descrição Projeto                           |      |  |  |
|          |                                                                                         | Némero -                                                    |      |  |  |
|          | PJEC<br>Inclusão Indevida em Cadastro de                                                | (opcional)                                                  |      |  |  |
|          | Inadimplentes<br>/ Juizado Especial Cível da Comarca de Maricá /                        |                                                             |      |  |  |
|          | JI ERICANAS                                                                             | (opening)                                                   |      |  |  |
| 5        | ULTIMA MOVIMENTAÇÃO: EXPEDIÇÃO DE CERTIDÃO.                                             | ADICIONAR LIMPAR Arquivos suportados                        |      |  |  |
| Q        | 📮 📒 27-08-20                                                                            |                                                             |      |  |  |
|          |                                                                                         | ASSINAR DOCUMENTO(S) ASSINAR DOCUMENTO(S) MOBILE            |      |  |  |
|          | PJEC<br>Cobrança de Quantia Indevida<br>/ Juizado Especial Cível da Comarca de Maricá / |                                                             |      |  |  |
|          | VCOSUD BRASIL                                                                           | SALVAR DESCARTAR ALTERAÇÕES                                 |      |  |  |
|          | UTIMA MOVIMENTAÇÃO: DECORRIDO PRAZO DE                                                  |                                                             |      |  |  |

> ASSINAR DOCUMENTO(S) MOBILE – Pareamento do Aplicativo Token PJe

Figura 26 – Formas de assinatura.

Após a assinatura, é aberta conclusão ao juiz togado e o projeto de sentença fica sigiloso, só se tornando público após homologação do projeto.

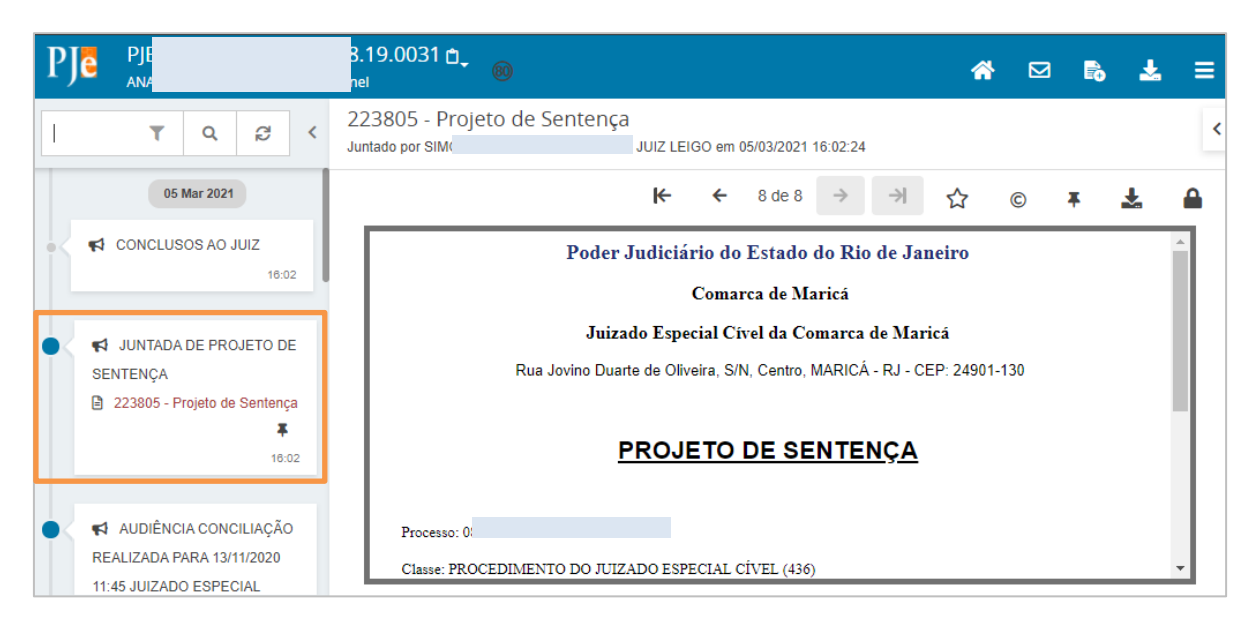

Figura 27 – Projeto de Sentença após a assinatura – sigiloso.

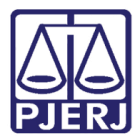

▲

ATENÇÃO: A juntada do projeto de sentença feita a partir da tela de Autos Digitais, pelo botão Juntar Documento, não abre conclusão automática, não configura o documento como sigiloso e nem sai da caixa do juiz leigo.

Desta forma, o projeto de sentença <u>não</u> deve ser lançado através desta opção.

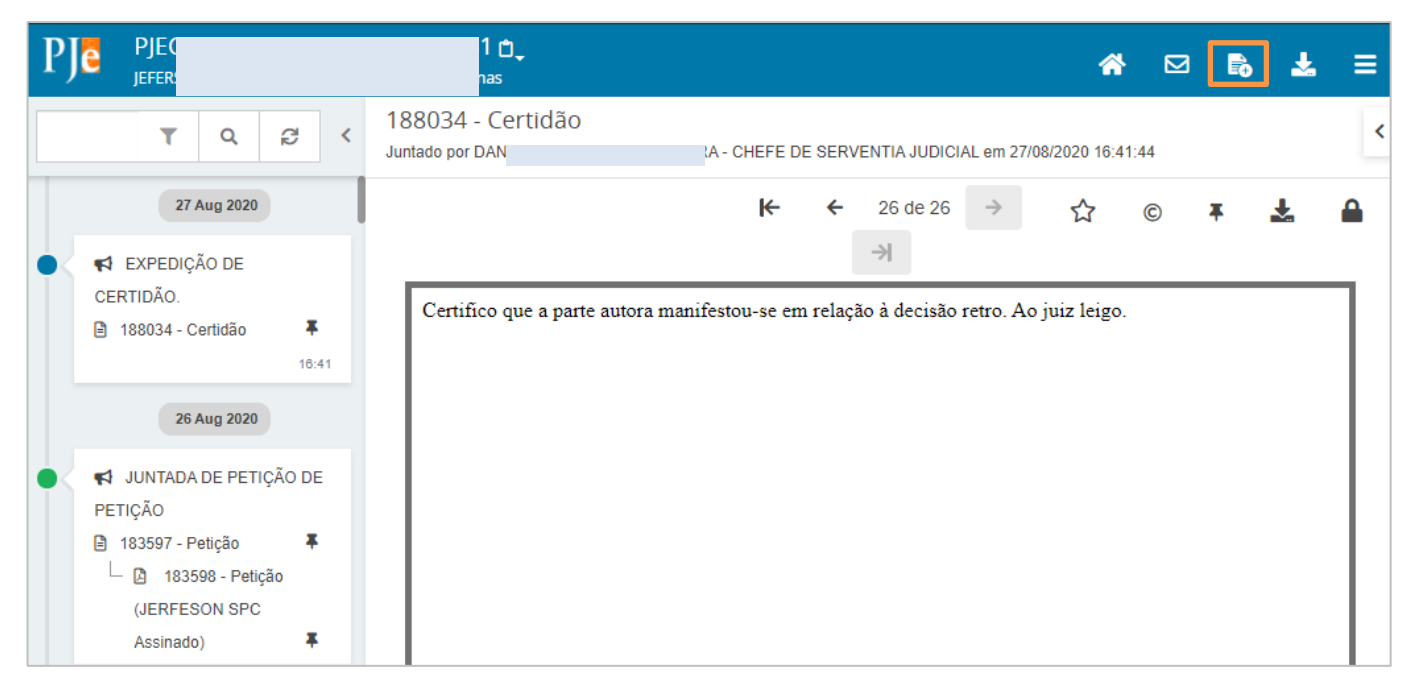

Figura 28 – Botão Juntar Documentos.

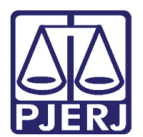

## 3. Histórico de Versões

| Versão | Data       | Descrição da alteração         | Responsável           |
|--------|------------|--------------------------------|-----------------------|
| 1.0    | 10/03/2021 | Elaboração do documento.       | Simone Araujo         |
| 1.0    | 11/03/2021 | Revisão do Texto e de template | Joanna Fortes Liborio |
|        |            |                                |                       |
|        |            |                                |                       |